## URoad-9000 Manager インストールマニュアル

本インストールマニュアルでは、お使いのパソコンへのURoad-9000 Managerの インストール手順をご説明します。

【対応OS】 WindowsXP、WindowsVISTA 32/64bit、Windows7 32/64bit ※MacOSはサポート対象外となります。

■手順1

弊社WEBサイトから、URoad-9000 Manager 実行ファイルを ダウンロードしお使いのパソコンへ保存をします。

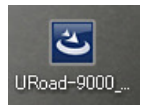

■手順2

URoad-9000 Manager 用実行ファイルをクリックします。

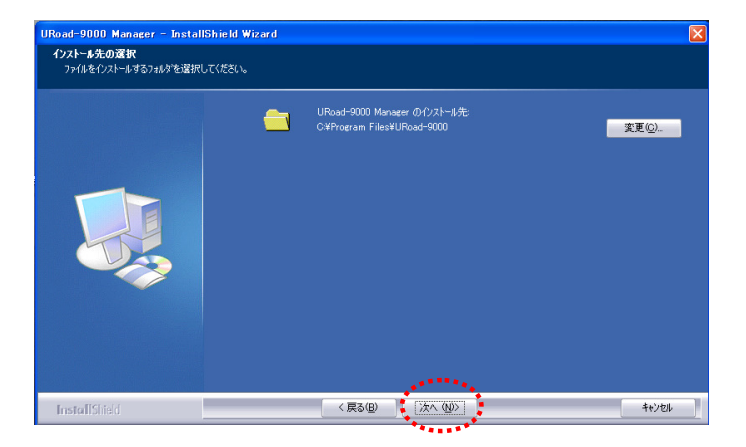

【次へ(N)】を押してインストールを進めます。 基本設定では[インストールC:¥Program Files¥URoad-9000]へインストールされます。

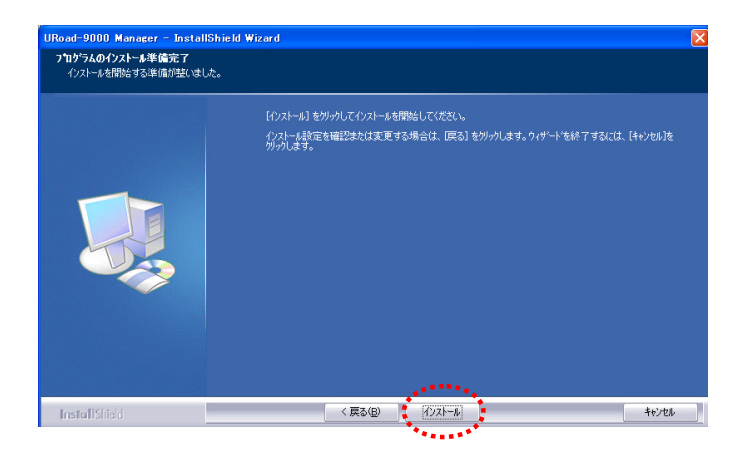

【インストール】をクリックします。

| URoad-9000 Manager - InstallShield Wizard         |                          |  |  |  |  |  |
|---------------------------------------------------|--------------------------|--|--|--|--|--|
|                                                   |                          |  |  |  |  |  |
|                                                   |                          |  |  |  |  |  |
|                                                   | InstallShield Wizard の完了 |  |  |  |  |  |
| セットアップは、コンピュータへURoad-9000 Manager のインストールも終了しました。 |                          |  |  |  |  |  |
|                                                   |                          |  |  |  |  |  |
|                                                   |                          |  |  |  |  |  |
|                                                   |                          |  |  |  |  |  |
|                                                   |                          |  |  |  |  |  |
|                                                   |                          |  |  |  |  |  |
|                                                   |                          |  |  |  |  |  |
|                                                   |                          |  |  |  |  |  |
|                                                   |                          |  |  |  |  |  |
|                                                   | يو <sup>وووو</sup> وروا  |  |  |  |  |  |
| InstallShield                                     | 〈 戻る(日) (売了) キャンセル       |  |  |  |  |  |
|                                                   | ********                 |  |  |  |  |  |

【完了】をクリックするとインストールは完了です。

■手順3

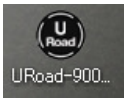

URoad-9000 Manager のアイコンをクリックします。

| (Ū) URoad-9000設定画面接続ツール 😑 💥             |
|-----------------------------------------|
| URoad-9000と<br>Wi-Fi接続済みです              |
| 設定画面へ                                   |
| ※接続IにはID/PWが必要です。<br>初期値はマニュアルで確認してください |
| SSID: URoad-26C5E98                     |
| URoad-9000                              |

URoad-9000設定画面接続ツールの「設定画面へ」をクリックします。 ※URoad-9000とパソコンとのWi-Fi接続をおこなってください。 URoad-9000との接続がない場合、「設定画面へ」ボタンを押すことができません。 ユーザー認証画面が表出しますので、ID・PWを入力してください。 ※初期値は、ID=admin、PW=adminとなります。

| U   | URoad-9000 BIC WIMAX service |                 |              |                |                 |             |  |  |  |
|-----|------------------------------|-----------------|--------------|----------------|-----------------|-------------|--|--|--|
|     |                              |                 |              |                |                 |             |  |  |  |
| Г   | ルータ情報                        | WIMAX回線契約       | ワイヤレス設定      | インターネット設定      | ファイアウォール        | アドミニストレーション |  |  |  |
| С., |                              |                 |              |                |                 |             |  |  |  |
|     |                              |                 |              |                |                 |             |  |  |  |
|     | ルータ情報                        |                 |              |                |                 |             |  |  |  |
|     |                              |                 |              |                |                 |             |  |  |  |
|     | システム情報                       |                 |              |                |                 |             |  |  |  |
|     | パッケージ バージョ                   | 2 <u>1.1.41</u> |              | IPアドレス(LAN)    | 192.168.100.254 |             |  |  |  |
|     | 無線LANパージョン                   | 3.3.3.0         |              | サブネットマスク       | 255.255.255.0   |             |  |  |  |
|     | WIMAX(2)/情報                  |                 |              |                |                 |             |  |  |  |
|     | CU バージョン                     | 1.8.80          |              | IPアドレス(WAN)    | 49.133.133.17   |             |  |  |  |
|     | ファームウェアバーシ                   | ねン 1.0.02       | 2.1.0.4      | サブネットマスク       | 255.255.255.255 |             |  |  |  |
|     | 電波強度(0~5)                    | 普通(2            | )            | デフォルトゲートウェイ    | 119.107.200.131 |             |  |  |  |
|     | 接続ステータス                      | 报线完             | 7            | ブライマリDNSサーバ    | 119.107.200.151 |             |  |  |  |
|     | ステータス更新                      |                 | ステータス更新      | セカンダリDNSサーバ    | 119.107.200.23  |             |  |  |  |
|     | 無線情報                         |                 |              |                |                 |             |  |  |  |
|     | チャンネル(間波数)                   | 2452M           | Hz (チャンネル 9) | ネットワークモード      | 11 b/g/n 混在モ    | -F          |  |  |  |
| L   | ネットワーク名(SSID                 | 1) URoad        | WPS-20C5E8   | ネットワーク名(SSID2) | URoad-2605E9    |             |  |  |  |

URoad-9000 WEB設定画面へログインとなります。

■アンインストール方法

(例:WindowsXPの場合)

1、[スタート]-[コントロールパネル]-[プログラムの追加と削除]から URoad-9000 Manager を削除してください。